## WORTMANN TELECOM GMBH

# Offers/Data Sheets

### ...via the WORTMANN TELECOM Webshop

The "Create offers" or "PDF" service is available to you via our <u>webshop</u>! There you can create data sheets or price lists for selected products.

#### How do I personalize the offer or data sheet?

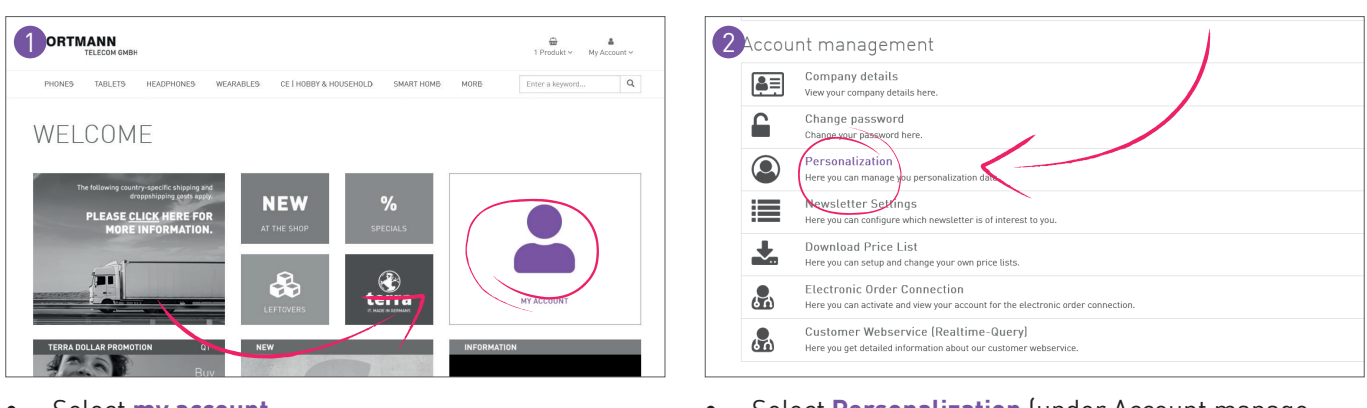

• Select my account

## Select Personalization (under Account management).

| 3<br>Personalization                                                                                                    |                             | 4 ackground                                                                                                 |                                         |
|----------------------------------------------------------------------------------------------------|-----------------------------|----------------------------------------------------------------------------------------------------|-----------------------------------------|
| Price                                                                                                    |                             | Background pdf file                                                                                         | Durchsuchen<br>Download design template |
| Use SRP or personal margin for price calculation. O perso<br>SRP                                                                                                    | onal margin                 | Provide your own PDF basefround                                                                             | O yes<br>⊛ no                           |
| Margin for BTO Configurations, Shopping Basket PDFs and the Products.<br>Catculation is done by division not multiplication e.g. divided by 0.90 not<br>multiplied by 1.10 (?) | margin                      | Upload company logo<br>The maximum size of the picture can be 235 x 58 pixel. Use jpg-data es<br>data type. | Durchsuchen                             |
|                                                                                                    | Deckungsbeitrag für Service | Show Company Logo                                                                                           | yes<br>no                               |
| SRP options Inc. and Exc.                                                                                                    | VAT                         | Print front impression page                                                                                 | O yes<br>€ no                           |

- You can define prices or contribution margins under ,Quotations Sales price'
- The contribution margin is only displayed when creating a quote, not in the webshop (see ,Creating a quote', page 2/2, point 7).
- The contribution margin for service can be adjusted, but is currently not available.
- You can see the VP display in the store under the price (in gray). The price includes the contribution margin.
- Under **"PDF**" you can define the appearance of the subsequent quotation/data sheet.
- Further settings can be found under "Sorting" and 'Special settings'.
- **IMPORTANT**: Save all changes at the end of the page.

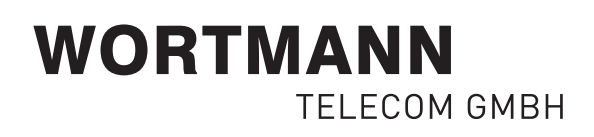

#### How do I create the offer or data sheet?

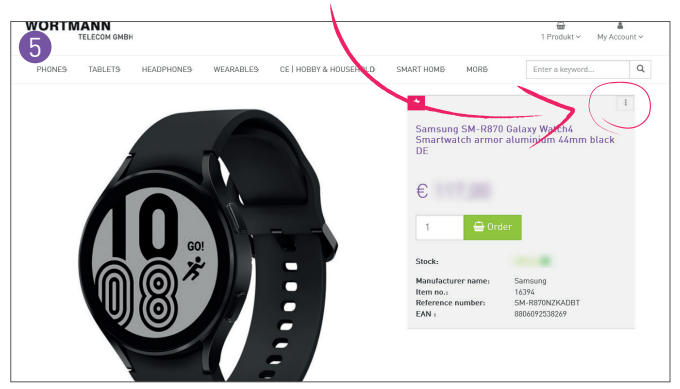

- Select the desired item
- Click on the desired item and then on the three gray dots at the top right above the price
- Select "Create PDF" from the menu.

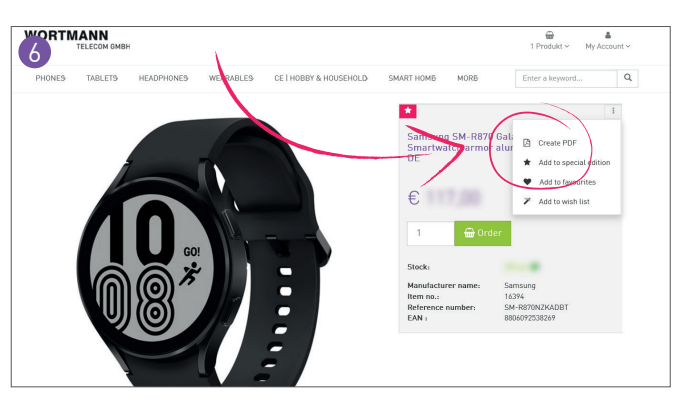

- After you have clicked on "Create PDF", a new window will open (PDF creation).
- Here you can now select how you want to display your price list.

| Price Viewing Options                   | <ul> <li>Excluding VAT</li> </ul> | Including             | ) VAT        | 4            |
|-----------------------------------------|-----------------------------------|-----------------------|--------------|--------------|
| Sales Price                             | Standard SRP                      | Personal Margin (10%) |              | 4            |
| Description                             |                                   | Reseller Cost         | SRP exc. VAT | SRP inc. VAT |
| Samsung SM-R870 Galaxy<br>44mm black DE | Watch4 Smartwatch armor aluminium |                       |              |              |
| Sum                                     |                                   |                       |              | 100.00       |
| Options 🛔                               |                                   |                       |              |              |
| Use your own PDF backg                  | round                             |                       |              |              |
| Include price in PDF                    |                                   |                       | 1            |              |
| Use a cover sheet                       |                                   |                       | / /          |              |
| Show extra product pictu                | ines                              | 2                     |              |              |
| Show Service Options                    |                                   |                       |              |              |
| Show Optional Extras                    |                                   | ~                     |              |              |
| Include a otter date                    |                                   |                       |              |              |
| include a oner date                     |                                   |                       |              |              |

Under "Data sheet" you can specify the price display and the total.
 Under "Display" you can select what you want to be

displayed in the PDF.

• For example, if you uncheck **"Include price in PDF"**, you will only have a data sheet.

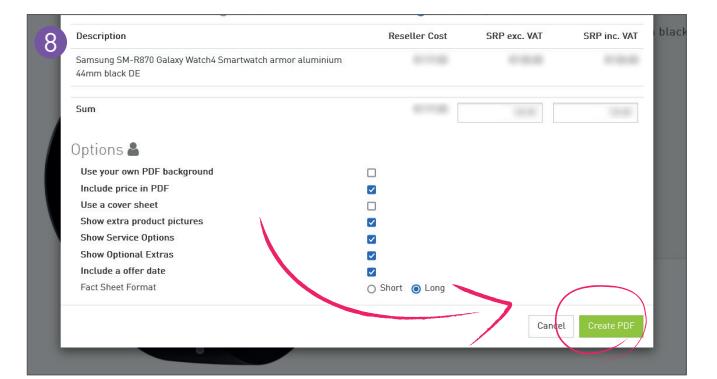

• Click on **"Create PDF"** to automatically download the finished PDF.

#### WORTMANN TELECOM GmbH Hankamp 2 32609 Hüllhorst Germany

Fon +49 5744.944-4500 Fax +49 5744.944-4519 Mail info@wortmann-telecom.de Web www.wortmann-telecom.de Local court Bad Oeynhausen, HRB 14584 Tax ID number 331 5886 0508 VAT ID number DE 301 288 295 **Management** Siegbert Wortmann Stefan Bollmann **Bank Details** 

Volksbank in Ostwestfalen eG IBAN DE90 4786 0125 7106 4263 00 BIC GENODEM1GTL